## Compass で USB Linkへの接続ができない場合

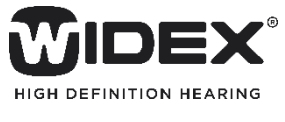

2019年8月

CompassでCLEARやSUPERの調整をおこなう際、 右のように表示され、補聴器を検出できない場合 があります。 Compass V5.9.1

Compass(C) 編集(E) 画面(V) ナビゲーション(N) コミュニケーション(O) ツール(T) セットアップ(S) Compassヘルプ(I

| ■ = ∩ <b>X</b> ≫ <b>4</b> Þ                                  | 検索 HIPRO<br>NOAHlink | (C)<br>ITHTHA | <b>し</b><br>検索<br>ガイド                       |                |
|--------------------------------------------------------------|----------------------|---------------|---------------------------------------------|----------------|
| 標準フィット 🥝                                                     | = グラフ                |               |                                             |                |
| Fe1165719h 🥑                                                 |                      | USB Link I    | <del>7</del> -                              |                |
| <ul> <li>         ・ 顧客         <ul> <li></li></ul></li></ul> |                      |               | USB Link への接続ができません<br>USB Linkの接続を確認してください |                |
| ▶調整の完結<br>問いて                                                |                      |               |                                             | ок( <u>о</u> ) |
| 閉じる                                                          |                      |               |                                             |                |

## USB Linkと接続ができない場合は?

①USB LinkのLEDランプ が点滅していない

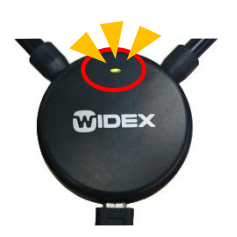

- ・USB Link及びパソコンとの接続を確認します。
  - → USBケーブルを抜き差しを試してみます。
  - → 他のUSBポートに差し替えてみます。
  - → USBハブをお使いの場合はパソコン本体のUSBポートに接続してみます。
- ・新しいパソコンの場合は、USB Linkドライバーソフトがインストールされているか確認します。

Windowsマーク(田)を右クリック → 「アプリと機能」 → 「Windows Driver Package – Widex A/S USBLink driver 1.9.5」 上記ドライバーがインストールされていない場合は、COMPASS GPSまたはCompass のインストールディスクからUSB Linkドライバーソフトをインストールしてください。 インストール手順は、Widex.Pro内の「販売店様用資料」 → 「販売店様向け資料 のダウンロード」 → 「USB Link」 → 「Widex USB Link インストールマニュアル」をご 覧ください。

 ②USB LinkのLEDランプ が点滅しており、USB Linkドライバーもインス トール済みの場合 Compass用のUSB Linkドライバーに問題があるかもしれません。下記手順でUSB Linkドライバーを更新してください。

- 1. フィッティングソフトを終了し、USB Linkをパソコンから外します。
- Widex.proから、更新用のUSB Linkドライバーソフトをダウンロードします。
   「販売店様用資料」→「販売店様向け資料のダウンロード」→「USB Link」
   →「WULC更新プログラム」
- 3. ダウンロードしたファイルをデスクトップ上に解凍し、作成されたフォルダ「WULC」を開きます。
- お使いのOSのbit数にあった「WULC置き換え(.bat)」を右クリックし、「管理者として 実行(A)」をクリックします。OSのbit数はスタートボタン(田)を右クリックし、「システム」を開き、「システムの種類」の項目で確認できます。
- 5. 「ユーザーアカウント制御」画面で「はい」をクリックします。黒い画面が一瞬表示されたらドライバーソフトの更新は完了です。
- 6. 開いているフォルダを閉じ、パソコンを再起動します。
- 7. パソコンが起動したら、USB Linkをパソコンに取り付けます。
- 8. Compass上で補聴器が検索できるか確認します。